# Packet Tracer. Отработка комплексных практических навыков

# Топология

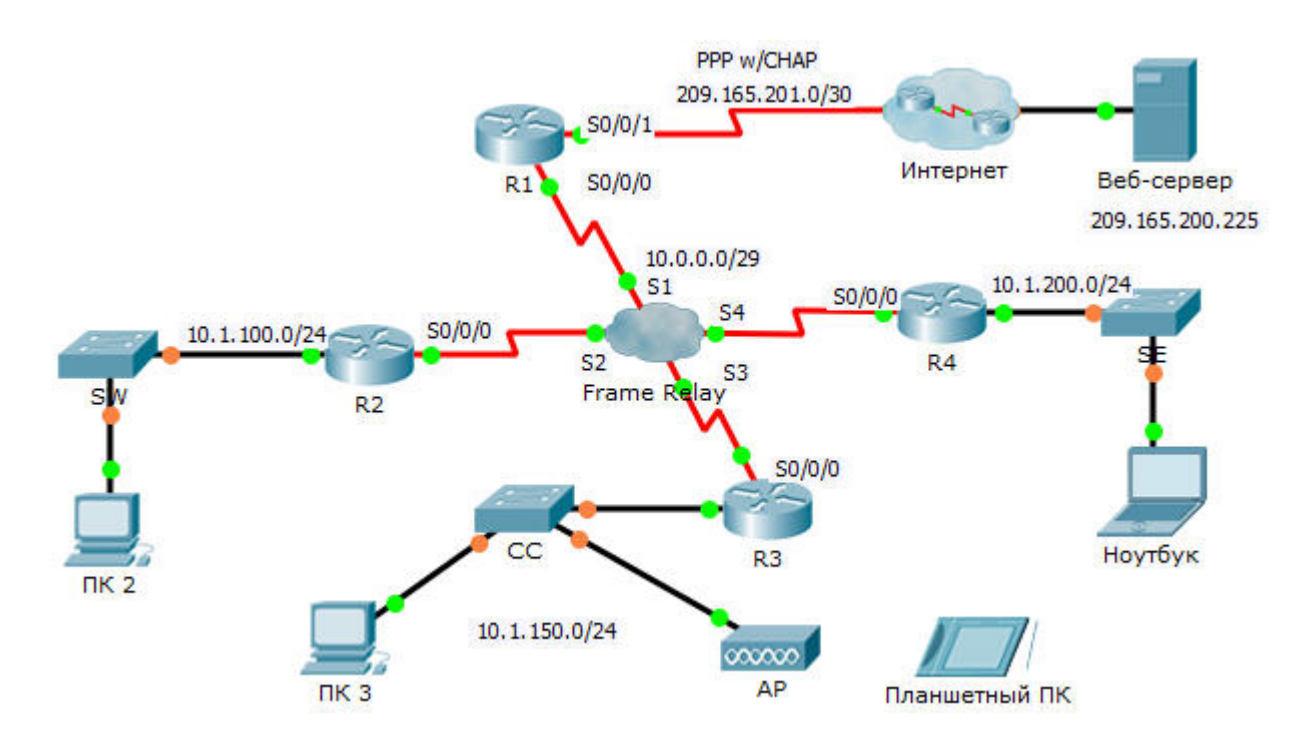

## Таблица адресации

| Устройство    | Интерфейс | IPv4-адрес      | Маска подсети   | Шлюз по<br>умолчанию |
|---------------|-----------|-----------------|-----------------|----------------------|
| R1            | S0/0/0    | 10.0.0.1        | 255.255.255.248 | Недоступно           |
|               | S0/0/1    | 209.165.201.2   | 255.255.255.252 | Недоступно           |
| R2            | G0/0      | 10.1.100.1      | 255.255.255.0   | Недоступно           |
|               | S0/0/0    | 10.0.0.2        | 255.255.255.248 | Недоступно           |
| R3            | G0/0      | 10.1.150.1      | 255.255.255.0   | Недоступно           |
|               | S0/0/0    | 10.0.0.3        | 255.255.255.248 | Недоступно           |
| R4            | G0/0      | 10.1.200.1      | 255.255.255.0   | Недоступно           |
|               | S0/0/0    | 10.0.0.4        | 255.255.255.248 | Недоступно           |
| Веб-сервер    | NIC       | 209.165.200.226 | 255.255.255.252 | 209.165.200.225      |
| ПК 2          | NIC       | 10.1.100.10     | 255.255.255.0   | 10.1.100.1           |
| ПК З          | NIC       | 10.1.150.10     | 255.255.255.0   | 10.1.150.1           |
| Планшетный ПК | NIC       | 10.1.150.20     | 255.255.255.0   | 10.1.150.1           |
| Ноутбук       | NIC       | 10.1.200.10     | 255.255.255.0   | 10.1.200.1           |

# Сопоставления DLCI

| Οτ/κ | R1  | R2  | R3  | R4  |
|------|-----|-----|-----|-----|
| R1   | -   | 102 | 103 | 104 |
| R2   | 201 | -   | 203 | 204 |
| R3   | 301 | 302 | -   | 304 |
| R4   | 401 | 402 | 403 | -   |

### Исходные данные

Данное интерактивное задание позволит вам отработать множество различных навыков, включая настройку Frame Relay, PPP с CHAP, EIGRP, статической маршрутизацией и маршрутизацией по умолчанию.

### Требования

**R1** 

- Настройте маршрутизатор **R1** на использование PPP с CHAP на канале, ведущем к Интернету. **ISP** имя маршрутизатора. Пароль для CHAP **cisco**.
- Настройте маршрут в Интернет по умолчанию. Используйте выходной интерфейс.
- На маршрутизаторе **R4** настройте статический маршрут до сети LAN. Используйте IP-адрес следующего перехода.

- Hacтройте EIGRP.
  - Используйте номер AS 100.
  - Объявите всю сеть 10.0.0.0/8 и отключите автоматическое суммирование.
  - Распространите маршрут по умолчанию.
- Настройте полносвязную сеть Frame Relay.
  - Настройте инкапсуляцию Frame Relay.
  - Настройте сопоставление адресов для каждого из остальных маршрутизаторов. В канале PVC, идущем к маршрутизатору **R4**, используется инкапсуляция IETF.
  - Тип LMI ANSI.

### R2 и R3

- Hacтройте EIGRP.
  - Используйте номер AS 100.
  - Объявите всю сеть 10.0.0.0/8 и отключите автоматическое суммирование.
  - Не отправляйте сообщения EIGRP на интерфейсы в локальной сети.
- Настройте полносвязную сеть Frame Relay.
  - Настройте инкапсуляцию Frame Relay.
  - Настройте сопоставление адресов для каждого из остальных маршрутизаторов. В канале PVC, идущем к маршрутизатору **R4**, используется инкапсуляция IETF.
  - Тип LMI ANSI.

#### R4

- Настройте статическую маршрутизацию и маршрутизацию по умолчанию.
  - На маршрутизаторах **R2** и **R3** настройте статический маршрут для каждой из сетей LAN. Используйте IP-адрес следующего перехода.
  - Настройте маршрут по умолчанию к маршрутизатору R1. Используйте IP-адрес следующего перехода.
- Настройте полносвязную сеть Frame Relay.
  - Настройте для Frame Relay инкапсуляцию IETF.
  - Настройте сопоставление адресов для каждого из остальных маршрутизаторов.
  - Тип LMI ANSI.

#### Проверка связи между конечными устройствами

- Теперь все оконечные устройства должны успешно отправлять эхо-запросы друг другу и на вебсервер.
- Если это не так, выберите **Проверить результаты** (Check Results), чтобы найти возможные ошибки в настройке. Внесите необходимые исправления и снова проверьте сквозную связь.